## MORIPA メール設定方法

パスワード紛失に備え、予めメールアドレスをご登録ください。 登録したアドレスに、メール付きで配信された掲示情報(重要なお知らせなど)が届きます。

(スマホ版QRコード)

想いのすべてを、医療の力に。

🕘 森ノ宮医療大学

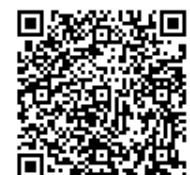

## パソコンからの設定

①MORIPAパソコン版にログインします。 https://portal.morinomiya-u.ip/uprx/

| User ID  |  |  |  |  |
|----------|--|--|--|--|
| Password |  |  |  |  |
| → LOGIN  |  |  |  |  |

## ②ポータル画面右上の「setting」をクリックします。

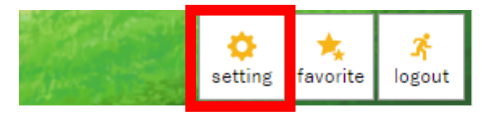

③「メール設定」タブでメールアドレスを入力し、「追加」ボタンをクリックします。入力したアドレス宛に確認メールが送信されますので 確認後、「保存」をクリックし、メールの登録を完了してください。

| メール設定 | テーマ設定   | お気に入り機能設定   | ポータル表示設定                                       |                                |                     |
|-------|---------|-------------|------------------------------------------------|--------------------------------|---------------------|
| メールアト | ドレス設定   |             |                                                |                                |                     |
| システム  | で利用するメー | -ルアドレスを設定し; | R. T.                                          |                                |                     |
| 1     |         |             | 連絡用メールアドレス                                     | 任意メールアドレス                      | 追加                  |
|       |         | ※追加ボタ:      | ンをクリックすると、設定したメール<br>メールアドレス                   | レアドレスに確認メールが送                  | <b>書されます。</b><br>祖廷 |
| 対象デ   | ータがありませ | th.         |                                                |                                |                     |
|       |         | ※遭絡用<br>任意) | 月メールアドレス: お知らせの内容<br>(ールアドレス: お知らせの内容に<br>〇 保存 | Bによって、配信停止の設定<br>によって、配信停止の設定が | ができます。<br>できます。     |

## スマートフォンからの設定

MORIPAスマートフォン版にログインします。

②左上メニュー = から「個人設定(スマートフォン)」を選択し、 「メール設定」をクリックします。

| ポータルトップ(スマートフォ<br>ン) | lical Sciences P               |   |
|----------------------|--------------------------------|---|
| 揭示板                  | Nova Contraction (Contraction) |   |
| 学生時間割表               | ○)(木)                          |   |
| 出欠状況                 | 0                              | - |
| 成績照会                 |                                |   |
| 学内電子マネー              |                                |   |
| 利用明細照会               | Ø                              |   |
| パスワード変更              | Ø                              |   |
| 個人設定(スマートフォン)        |                                |   |
|                      |                                |   |

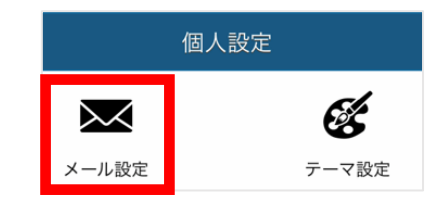

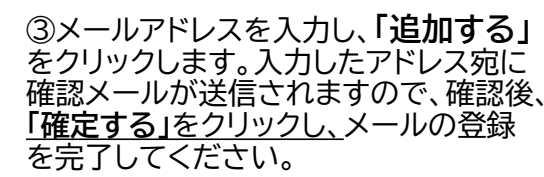

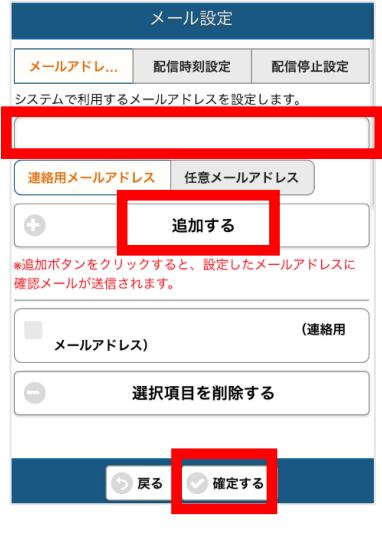

確認メールが届かない場合、迷惑メール設定でメールがブロックされている可能性があります。 ドメイン「@morinomiya-u.ac.jp」からのメールを受信できるように設定をお願いします。